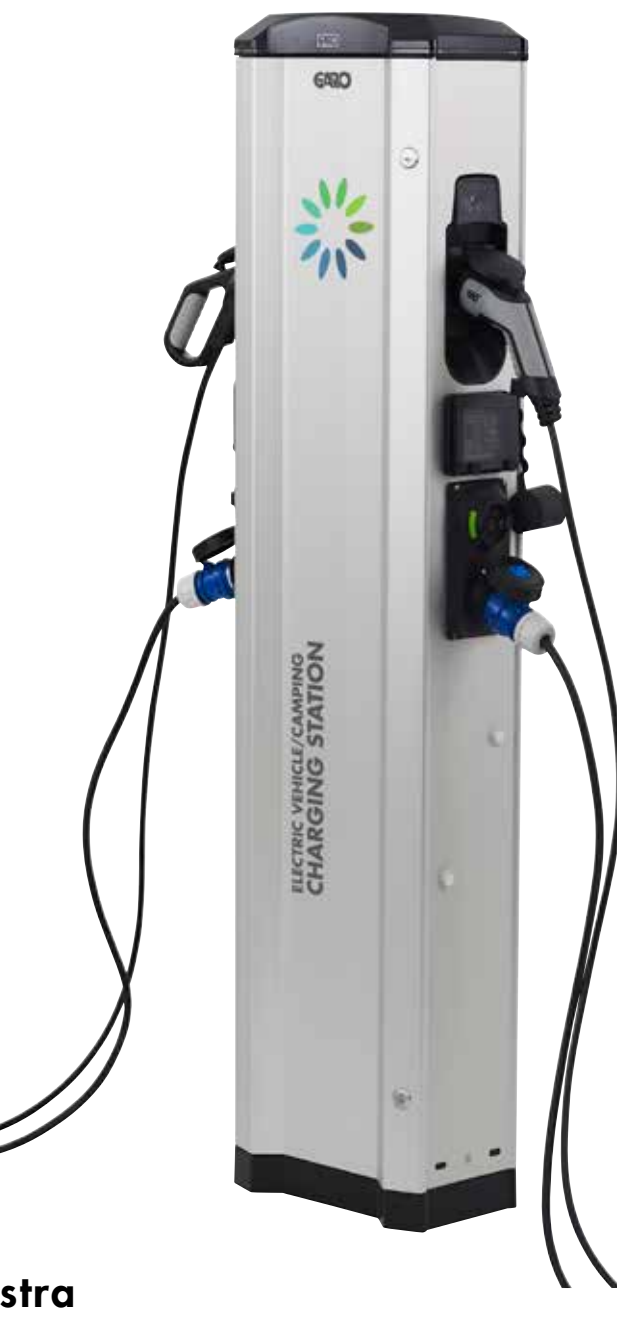

# **GARO** Castra

GARO

Userguide (EN)

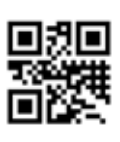

GARO AB Box 203, SE–335 25 Gnosjö Phone: +46 (0) 370 33 28 00 info@garo.se

Manual 380239 garo.se

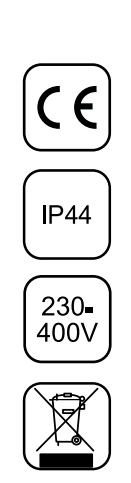

ΕN

# ΕN

### TABLE OF CONTENT

| Information                                           | 3 |
|-------------------------------------------------------|---|
| Connect mobile/tablet/computer to Castra webinterface | 3 |
| Main menu                                             | 4 |
| Energy menu                                           | 4 |
| Settings                                              | 5 |
| WiFi Settings                                         | 5 |
| Ethernet settings                                     | 6 |
| RFID settings                                         | 7 |
| G-Cloud settings                                      | 7 |
| Software / Identification                             | 8 |
| Update Castras software                               | 8 |
| Service information                                   | 8 |
| Troubleshooting                                       | 9 |

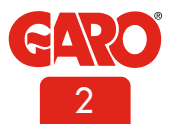

#### Information

The purpose with this manual is to inform necessary information of how to configurate and use the different functions in Castra campingstation. The conditions is a complete installed and electrified Castra and a mobile/tablet/computer with wifi function.

This document contains general descriptions which are verified to be accurate at the time of printing. However, because continuous improvement is a goal at GARO, we reserve the right to make product and software modifications at any time. This range is subject to continual product development. Errors, typo and omissions excepted.

# Connect mobile/tablet/computer to Castra webinterface

#### General information

Conditions:

• An electrified Castra campingstation

Note: It can take up to 3 minutes after power on before Castra is ready for connection to a mobile device.

Castras default setting is "accesspoint" and in this case, search for the SSID (wifi network name) in your device. SSID and password is written on a label inside Castra front door.

It is possible to connect Castra to a local network. In this case, your device need to be connected to same network as Castra.

#### Connect a device to Castra webinterface

1. Search for Castra SSID and press "connect". Type in the password that is written on the label inside Castra front door.

2. Open a webbrowser. The webbrower will automatically show Castra webinterface. If this does not happen, type in 172.24.1.1 in webbrowser addressfield.

| Q | <inställningar th="" wi-fi<=""><th></th></inställningar> |              |
|---|----------------------------------------------------------|--------------|
| ſ | Wi-Fi                                                    | 0            |
| U | dlink-2AC8                                               | ۵ 🗢 🕕        |
|   | ENHETER FÖR INTERNETDELNING                              |              |
|   | Ipad mini 🔹                                              | ••• 30 亡     |
|   | VALUETT NATVERK                                          |              |
|   | dink-2AC8-5GHz                                           | • • ()       |
|   | GL8494467                                                | • = ()       |
|   | HP-Print-A0-Officejet Pro 8                              | • • 1        |
|   | TP-LINK_613B80                                           | a = ()       |
|   | Annat                                                    |              |
|   | Fråga om anslutning                                      |              |
|   | Automatisk ansistning tilt kända nätverk. O              | m impa kända |

When Castra is connected to a local network (via wifi or ehternet) please use

http://chargebox.garo.se in your webbrowsers addressfield.

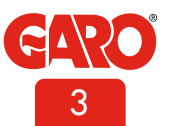

ΕN

#### Main menu

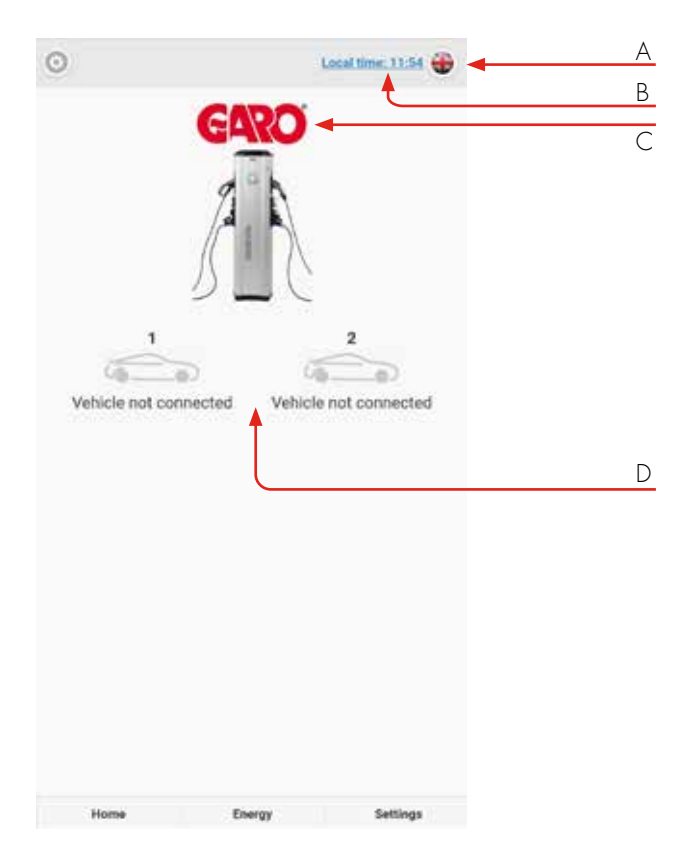

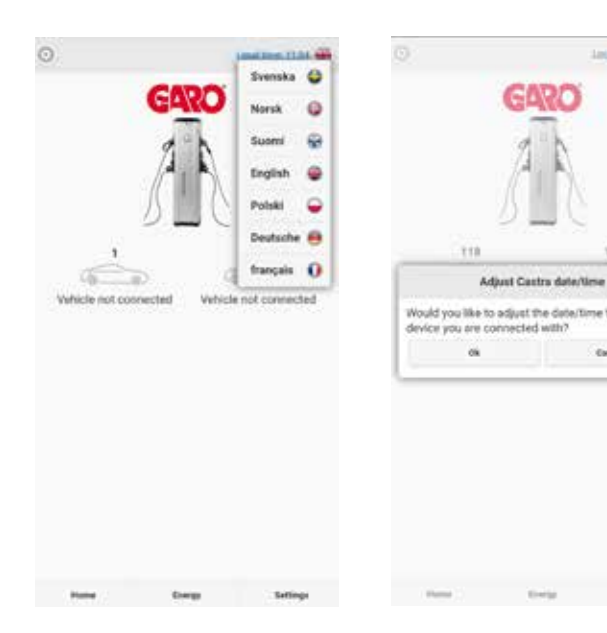

Louismanna 🐨

111

Cancel

me to follow the

- A. Choose language.
- B. Click to adjust Castra internal clock.
- C. Doubleclick to see more information .
- D. Status for Type 2-outlets.

## Energy menu

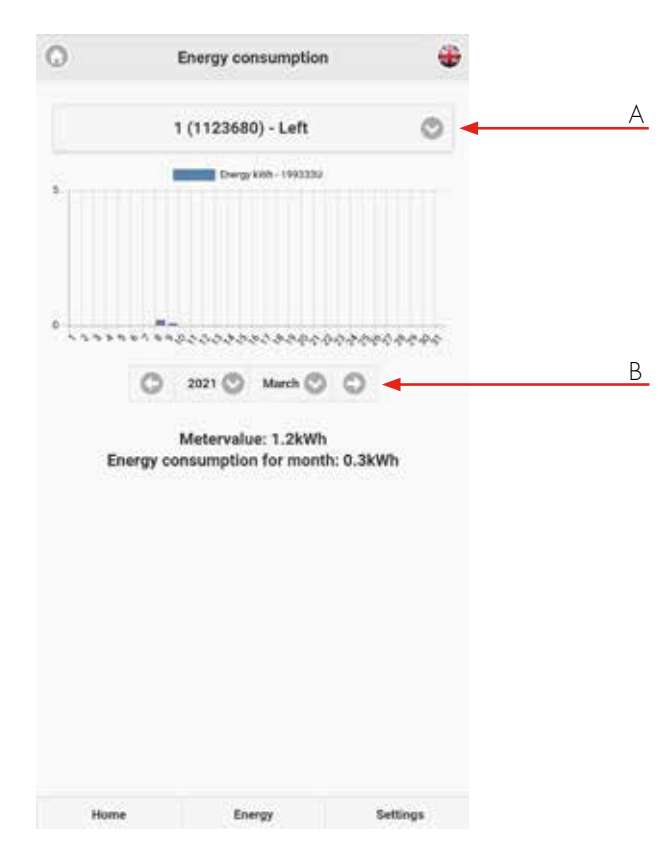

- A. Choose right or left side of Castra.
- B. Choose a period of time.

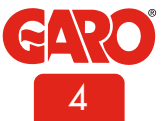

#### Settings

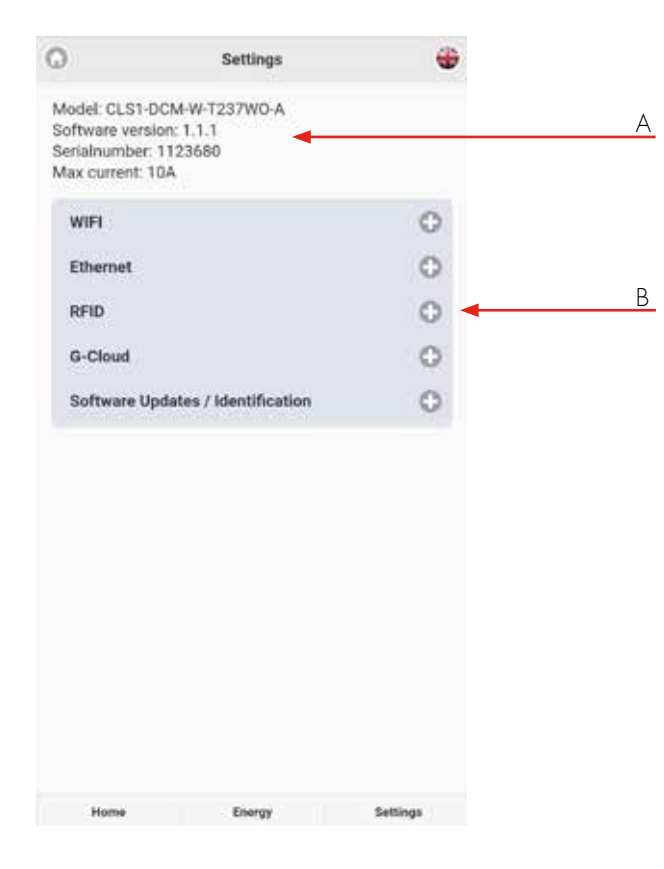

- A. Castra information
- B. Click "+" to see options.

#### WiFi Settings

Wifi-settings – More information show Castras wifi MAC address.

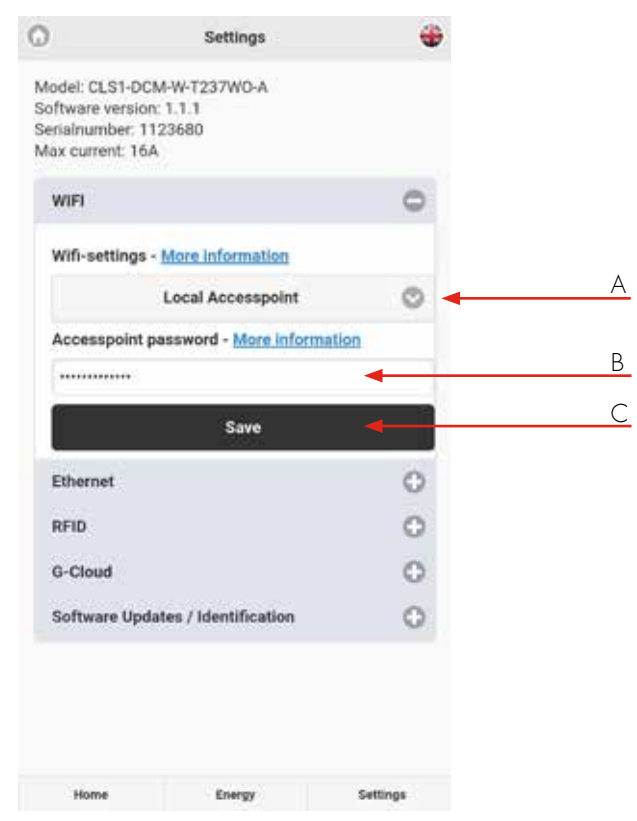

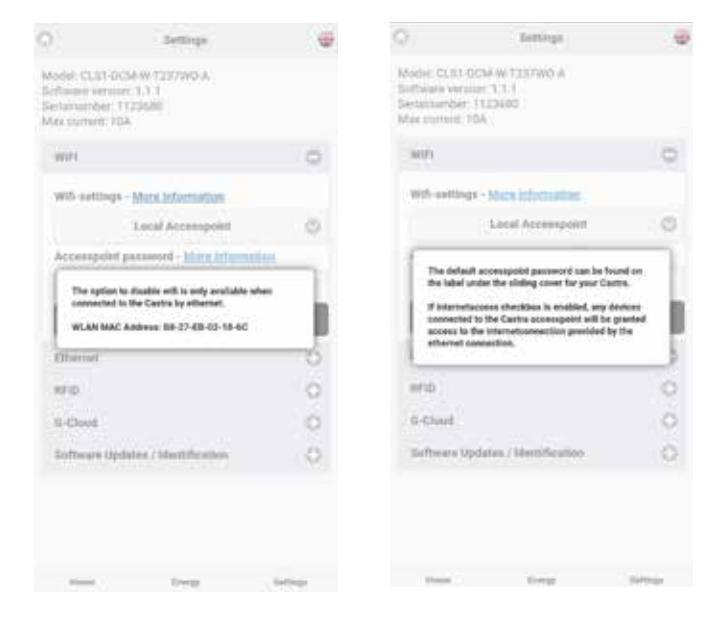

- A. Choose Local accesspoint or Connected to Router.
- B. Password field, here you can set your own password.
- C. Save after any change of settings.

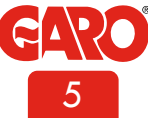

3

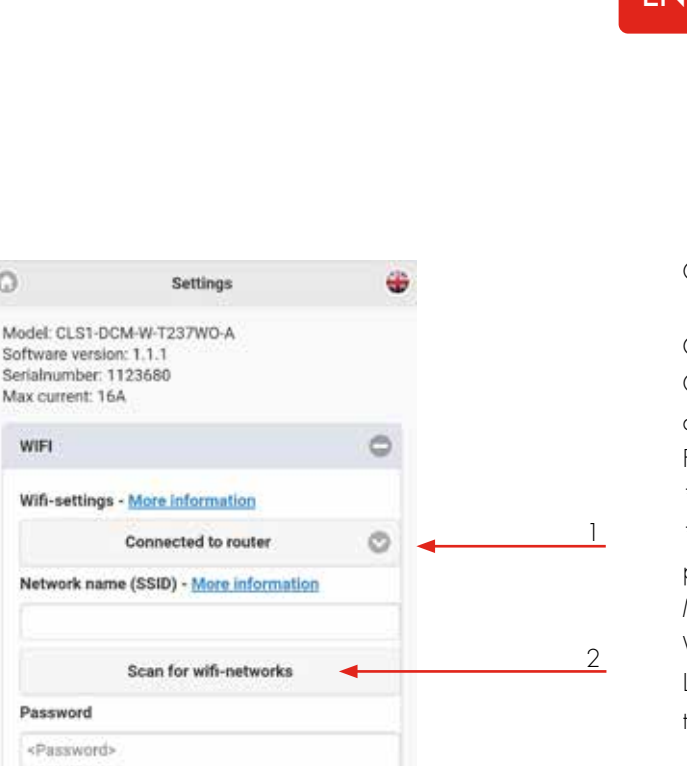

0

0

0

0

Ethernet settings

Software Updates / Identification

Ethernet

G-Cloud

REID

Save

0

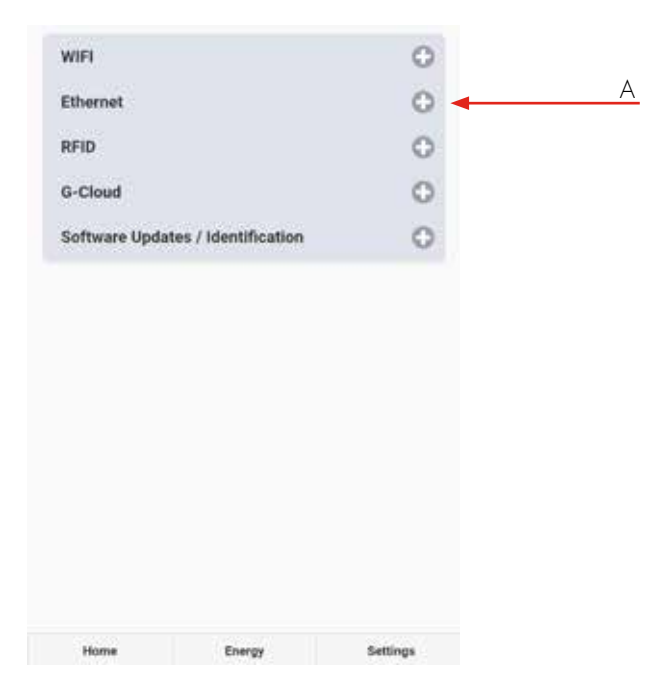

Connect Castra to local wifi network

General information:

Only 2,4GHz wifi networks are supported. 5GHz wifi networks are not supported.

Firewall/router must handle outgoing request to:

\* 8.8.8.8 via ICMP(ping)

\* 85.11.39.104 (www.webel-online.se) via ICMP(ping), TCP port 80 and TCP port 443

Make sure your firewall/router does not forbid this traffic. WPA/ WPA2 encryption is supported.

Local wifi-network must have a password. Castra cannot connect to a wifi network without password protection.

- 1. Choose option "connect to router".
- 2. Click "scan for networks" and click wanted network. Type in wifi password.
- 3. Click Save to save the wifi settings.

Castra can connect to a local network via the RJ45 ethernetport. In Ethernet menu, choose "Obtain IP automatically" or "static IP". Static IP address option require ip-address, network mask and Gateway ip address to be filled in.

Α. "Etherhet settings – More information" shows the ethernetport MAC-adress.

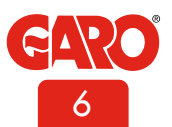

#### **RFID** settings

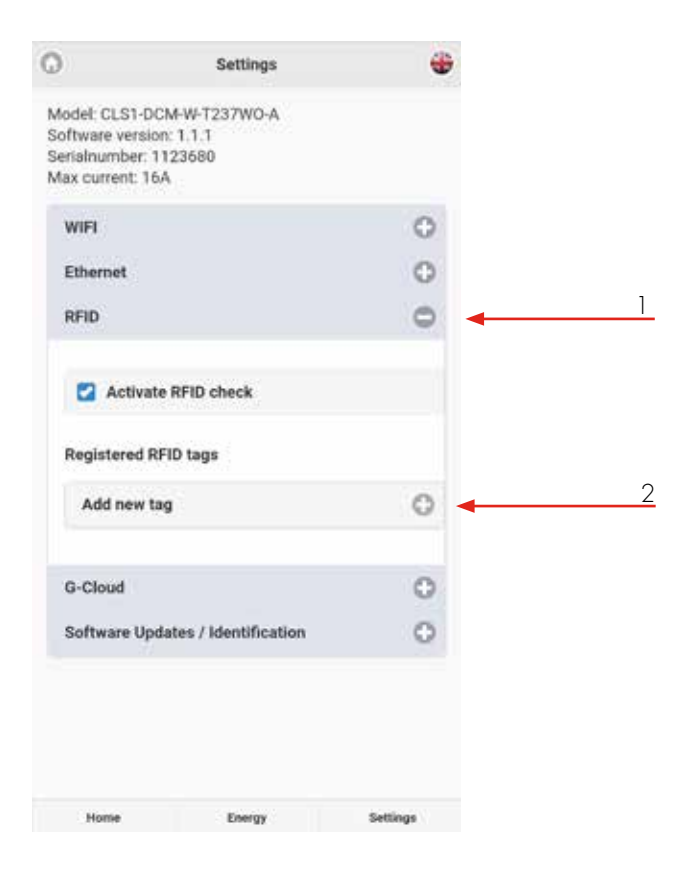

By ticking "Activate RFID check" you enable RFID tag authorization function for use of the type 2 EV outlets. The function is not activated by default.

| 122   |                      |     |
|-------|----------------------|-----|
| there | New RFID tag         | 0   |
| 8710  | RFID Number          | 0   |
|       | Read log from Castra |     |
| Segur | Reference            |     |
| 103   | Access to Castra     | 0 5 |
| 401   | Both outlets         |     |
| ADE   | See Canol            | 0   |

- 1. To activate, tick the box "Activate RFID check.
- Register the wanted tags per side of Castra by clicking "Add new tag" and follow the instructions.
- 3. RFID-number is written on each tag.
- "Read tag" means that you can read the tag id by holding a tag in front of the left hand side RFID reader.
- 5. Choose correct side/sides each tag should be able to authorize.

#### **G-Cloud** settings

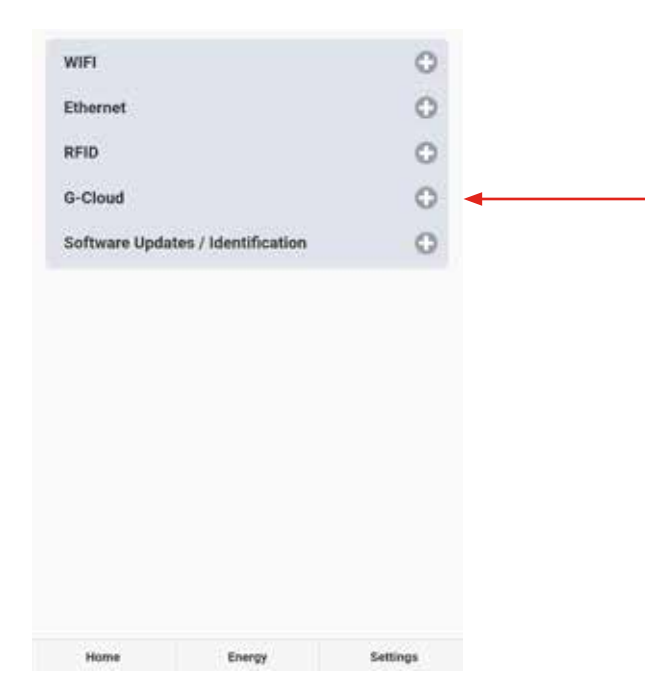

G-Cloud is a service that require a G-Cloud subscription. The service means that Castras both energy meter values are stored in a cloudserver.

Energy consumption reports can later be generated from G-Cloud website.

G-Cloud subsciptions is ordered at via www.garoemobility.se

Requirements:

Active G-Cloud subscription

Castra connected to internet via wifi or LAN.

Tick "G-Cloud service active" to activate the function.

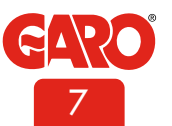

# Software / Identification

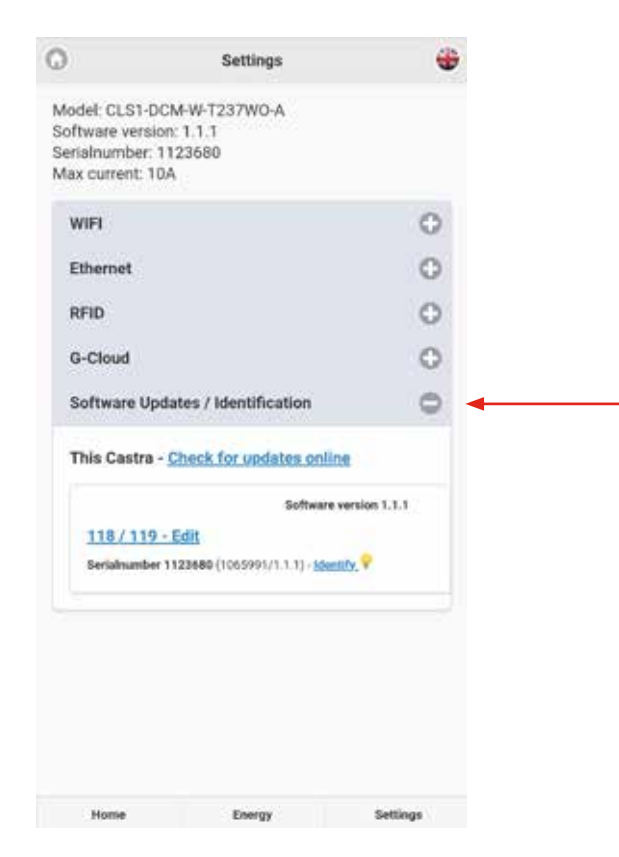

## Update Castras software

The different ways to update Castra software is presented here:

1. Uppdate via Castra webinterface. (require Castra connected to internet)

Connect your device to Casta webinterface.

In settings menu: -> Software Updates / Identification, click Search for updates online and follow the instructions.

2. Update via file (for Castra that is not connect to internet)

Download the update-file:

Open http://webel-online.se/wifi/ on a mobile/tablet/ computer.

Click on the Castra file to start the download process.

Connect your sen er mobile/tablet/computer to Castra accesspoint and type in http://172.24.1.1:8080/update/ in your webbrowser and follow the instructions.

|                                                              | - Seconda                                  |                   |   |                                    |                                                                    |               |
|--------------------------------------------------------------|--------------------------------------------|-------------------|---|------------------------------------|--------------------------------------------------------------------|---------------|
| el CL31-DCM<br>injuri Version<br>inumber, 112<br>summer, 104 | NW T237WO A<br>1.3.1<br>19688              |                   |   |                                    |                                                                    |               |
| ein                                                          |                                            | Ö                 |   |                                    |                                                                    |               |
| thermal                                                      |                                            | 0                 |   |                                    |                                                                    |               |
| eria.                                                        |                                            | 0                 |   |                                    |                                                                    |               |
|                                                              | 1992/10/0000                               | -                 | А |                                    |                                                                    |               |
|                                                              | Software update                            |                   |   |                                    |                                                                    |               |
|                                                              |                                            |                   |   |                                    |                                                                    |               |
| iew software f                                               | or your Cestra is a<br>with update?        | vallable, proceed |   |                                    |                                                                    |               |
| lew software f                                               | or your Castra is a<br>with update?        | vailable, proceed |   |                                    |                                                                    |               |
| 04<br>04<br>133/333-3                                        | or your Cestra is a<br>with update?        | Cause             | R | -                                  |                                                                    |               |
| den software f<br>de<br>1987/1999-0<br>Decidentier (1        | or your Castra is a<br>with update?        | Canon Y           | B | REED                               | Add/Upda                                                           | ie reference  |
| den software f<br>de<br>132/333-2<br>Denaturnier (1          | or your Cestra is a<br>with update?<br>dis | Caucio            | В | HHD<br>13-Com                      | Add/Updal                                                          | ie reference  |
| de<br>de<br><u>138/A33-6</u><br>Decidenciae (1               | or your Cestra is a<br>with update?        | Canal             | B | KHD<br>S-Om<br>Safters             | Add/Upda<br>Left Reference                                         | ie referencie |
| de<br>De<br>132/433-3<br>Decisionalities (1                  | or your Cestra is a<br>with update?        | Canal             | B | HHD<br>S-Om<br>Eaflers             | Add/Updal<br>Left Reference<br>1<br>Slight Reference               | ie reference  |
| sen softmare f<br>Sk<br><u>138/455-7</u><br>Stratemen (f     | er your Cestra is a<br>sitth update?       | Canal             | B | 1010<br>S-Om<br>Saffwa<br>This et  | Addrupdat<br>Left Reference<br>1<br>Slight Reference<br>2          | ie reference  |
| 04<br>04<br>138/133-8<br>Terlahamber 11                      | er your Cestra is a<br>setth update?       | Canal             | В | 1010<br>G-Com<br>Coffee<br>This et | Add/Updat<br>Left Reference<br>1<br>Sight Reference<br>2<br>Update | e reference   |

Options in Software/Identification site:

- A. Search for updates(require that Castra is connected to internet).
- B. Add own names for Castra both sides.

By clicking "Identify", a white blinking light will appear for 1 minute.

#### Service information

An annual service is required for Castra. Here are the service points:

- Ocular inspection of Castra's exterior, check that everything is complete.
- Visual inspection of the LED indications.
- Check that the Castra is securely mounted.
- Checking the door locking mechanism.
- Function check of Type2 sockets with test instruments.
- Checking the RFID function (in cases where RFID is activated).
- Checking the cable gasket on the inside.
- Exercise of main switch.
- Clean the lower part of the inside with a dry soft cloth, do not use solvents.
- Wipe the outside with a dry soft cloth, do not use solvents.
- Exercise all 4 RCBO:s located at each side of Castra.
- Check that the energy meters light up when touching the displays.

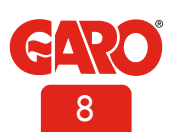

# ΕN

## Troubleshooting

| Indication |                           | Meaning                                                  | Action                            |
|------------|---------------------------|----------------------------------------------------------|-----------------------------------|
| •          | Solid red light           | RCBO has tripped or EV earth<br>check error is detected. | Reset RCBO                        |
|            | Solid red light for 3 sec | RFID tag not accepted                                    |                                   |
|            | Red fast flash            | DC current >6mA - charging has stopped.                  |                                   |
|            | Red slow flash            | Modbus-problem energymeters                              | Contact servicepartner            |
| $\bigcirc$ | Solid yellow light        | Fault in charging cable                                  | Check the charging cable          |
|            | Flashing yellow light     | The charging socket lock is not in the locked position   | Check the charging<br>socket lock |
|            | Shifting red/green/yellow | DC detection hardware error.                             | Contact servicepartner            |
|            | Flashing purple           | Castra overheating, charging has stopped.                |                                   |

| Indication                            |                         | Meaning                                                         | Action |
|---------------------------------------|-------------------------|-----------------------------------------------------------------|--------|
| $\bigcirc \bigcirc \bigcirc \bigcirc$ | White fast flash        | Search light indication                                         |        |
|                                       | Solid blue light        | RFID accepted - waiting to start charging.                      |        |
| $\bullet \bigcirc \bullet$            | Shifting blue intensity | EV charging in progress                                         |        |
| •••                                   | Shifting red/blue       | Software upgrade in progress.                                   |        |
|                                       | Solid green             | Charger in idle, waiting for EV to connect.                     |        |
|                                       | Slow green flash        | EV connected, wait to start charging or EV has finish charging. |        |
|                                       | Fast green flash        | RFID reader ready to read tag                                   |        |

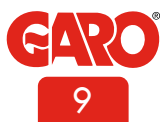